Les passages de niveau des élèves des écoles publiques et privées non interfacées doivent être enregistrés dans l'application « ONDE » (conformément au calendrier fourni par votre DSDEN pour les écoles publiques) afin d'éditer les notifications de poursuite de scolarité.

- L'application ONDE propose 2 notifications de poursuite de scolarité (proposition et décision) pré-remplie automatiquement pour échanger avec les représentants légaux des élèves.
- Nouveau : Dans le cadre de la réforme relative au redoublement (décret du 16 mars 2024 https://www.legifrance.gouv.fr/jorf/id/JORFTEXT000049286365) la phase de "proposition à la famille" est supprimée, il est donc inutile d'éditer les notifications de poursuite de scolarité.

### I - PREPARATION

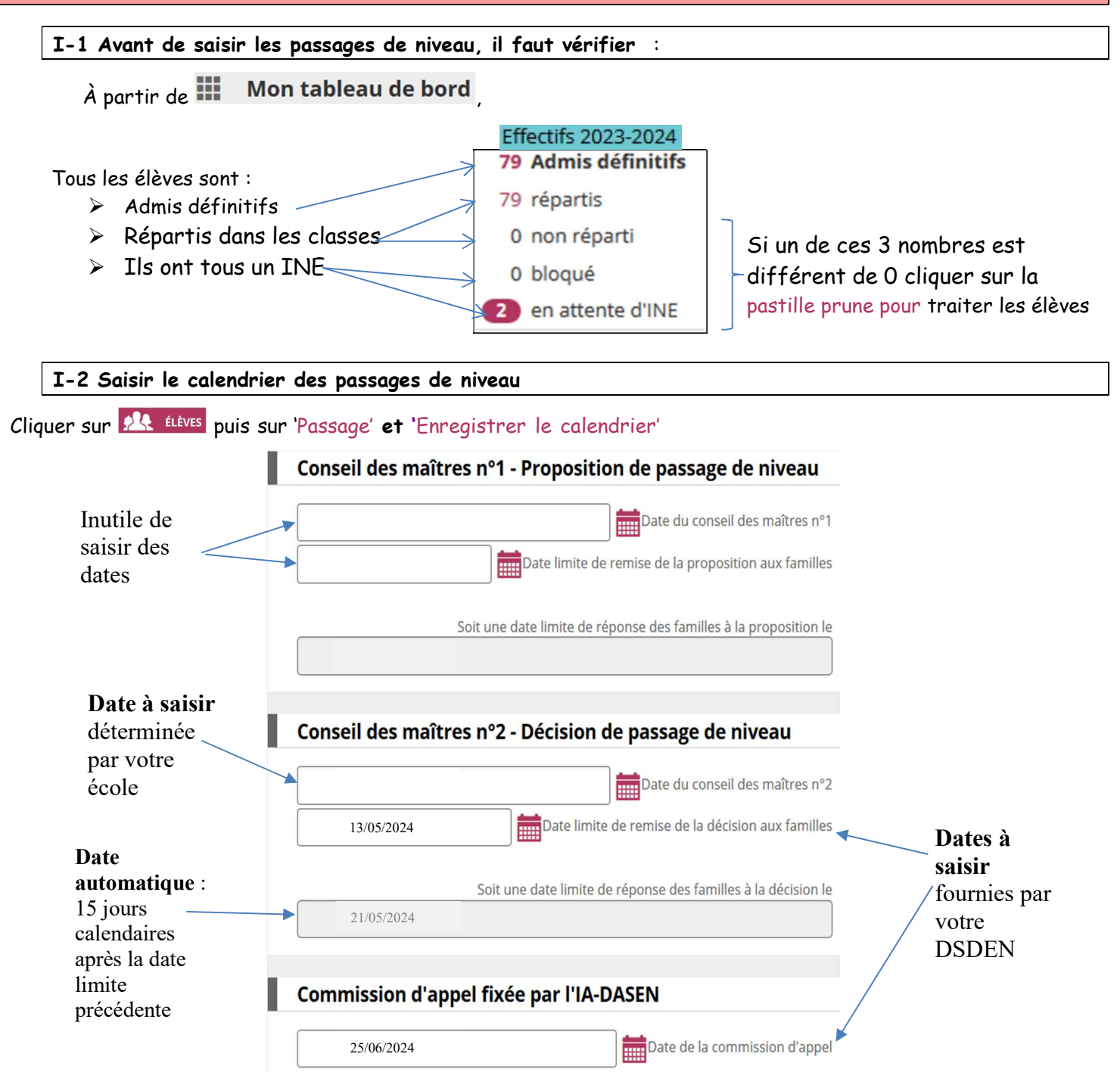

**Remarque** : Si ces dates ne sont pas saisies, elles n'apparaitront pas sur les notifications.

# II - SAISIR LES PASSAGES DE NIVEAU

Les **écoles primaires** doivent au préalable créer une **classe de niveau CP sur l'année scolaire N+1 2024-2025** sinon les élèves de GS passant en CP seront enregistrés comme quittant l'école.

## II-1 Enregistrer les passages de niveau pour plusieurs élèves

🔺 Cliquer sur 👭 💷 puis sur 'Passage' et 'Enregistrer globalement les passages de niveau'

**Traiter successivement tous les élèves maintenus puis tous ceux qui passent au niveau supérieur** (avec des sousgroupes : en quittant l'école/sans quitter l'école) :

- 1. Cocher à gauche les élèves concernés
- 2. Cocher MAINTIEN OU PASSAGE AU NIVEAU SUPÉRIEUR
- 3. <u>Cocher</u> <u>la case 'Elève(s) quittant l'école' si le groupe d'élèves est concerné</u> (cette opération vaut radiation automatique en fin d'année scolaire)
- 4. Cliquer sur 🗸 Valider
- $\Rightarrow~$  Les élèves traités disparaissent de la liste à l'écran

## Remarques :

• Attention : Si un élève a une future radiation en cours d'année enregistrée (visible dans la colonne 'Date de radiation') celle-ci sera annulée par l'enregistrement du passage. Il est conseillé de ne pas saisir de passage pour cet élève et donc de le décocher de la liste.

## II-2 Enregistrer ou modifier un passage de niveau pour un élève

- 🔺 Cliquer sur 👥 🛍 🛍 puis sur 'Passage' et 'Enregistrer/Mettre à jour un passage de niveau'
- Sélectionner l'année scolaire suivante 2024-2025 (proposée par défaut à partir du 15 avril), saisir le nom de l'élève, et cliquer sur
- ▲ Cocher l'élève, renseigner le passage de niveau pour l'élève sélectionné et cocher s'il y a lieu 'Elève quittant l'école' à droite de l'écran puis cliquer sur ✓ Valider
- Confirmer la radiation automatique de l'élève s'il quitte l'école à la fin de l'année scolaire en cliquant sur
   Valider dans la fenêtre de confirmation qui est apparue.

Depuis mars 2021, les décisions de passages des élèves passant au collège, saisies dans ONDE, sont transférées automatiquement et en temps réel dans l'application Affelnet 6eme (ou en différé si un problème se présente au moment du transf<u>ert) jusqu</u>'à la fin de la période d'affectation.

- 🔺 Cliquer sur 👥 🛍 🛍 puis sur 'Passage' et 'Editer des notifications de poursuite de scolarité...'
- Cliquer sur le format de la notification 'Pré-initialisée' puis sélectionner 'Proposition'
- Cliquer sur Q => tous les élèves sont présélectionnés
- A Puis cliquer sur 🔽 Valider

▲ Cliquer sur 'Notifications de poursuite de scolarité – Format PDF' puis les imprimer (Menus 'Fichier', 'Imprimer...' ou ➡).

## Remarques :

- Le dossier des élèves quittant l'école pourra ensuite être repris par l'école qui les accueille l'année suivante.
- Les passages de niveau peuvent être modifiés jusqu'à la veille de l'année scolaire suivante.
- ATTENTION : Dans le cas des **RPI** et des **fusions** d'écoles se <u>conformer</u> à la note 'Fusions 2024'.

## III - PHASE DE DECISION

III-1 Editer les notifications de poursuite de scolarité - Décision (avant la date limite de remise n°2)

- 🔺 Cliquer sur 👭 💷 puis sur 'Passage' et 'Editer des notifications de poursuite de scolarité...'
- Cliquer sur Format de la notification 'Pré-initialisée' puis sélectionner 'Décision'
- ▲ Cliquer sur Q => tous les élèves sont présélectionnés puis cliquer sur ✓ Valider

Cliquer sur 'Notifications de poursuite de scolarité - Format PDF' puis les imprimer (Menus 'Fichier', 'Imprimer...' ou

## III-2 Editer un certificat de radiation pour les élèves qui quittent l'école à la fin de l'année scolaire

- 🔺 Cliquer sur 🗮 LISTES & DOCUMENTS puis sur 'Documents administratifs' et 'Editer des certificats de radiation'
- 🔺 Cocher les cases 🗉 en face du ou des élèves pour lesquels on veut éditer un certificat, puis cliquer sur 🛃 PDF
- 🔺 Renseigner les paramètres d'édition dans la fenêtre apparue puis 🗹 Valider
- 🔺 Pour imprimer les certificats : sélectionner dans le navigateur le menu 'Fichier', 'Imprimer...' ou 🖶
- 🔺 Pour télécharger les certificats : cliquer sur l'icône 🛄 puis ouvrir ou enregistrer le pdf.

#### Remarques (FAQ)

- Lorsque la case 'Quittant l'école' est cochée, la radiation de l'élève est automatiquement faite pour la veille de la rentrée suivante, soit le 01/09/2024.

- Pour les élèves passant de GS à CP et qui changent d'école, si la mairie n'assure pas les inscriptions dans base élèves, le directeur de l'école élémentaire peut faire l'admission des élèves de GS, dès que leur décision de passage est saisie.

- Tous **les élèves passant en CP** sont enregistrés comme quittant l'école s'il n'existe pas de classe de niveau CP pour l'année N+1.

- Pour les **RPI**, lorsque les élèves changent d'école en même temps qu'ils changent de niveau, il faut cocher la case "Quittant l'école". Les élèves sont alors radiés, et peuvent être admis directement dans la prochaine école.

- Pour les élèves dont la décision de passage n'est pas déterminée et arrêtée par le directeur d'école, le choix devra se porter sur **proposition d'orientation**. Ainsi l'élève restera à l'état admis définitif au changement d'année scolaire et sera visible à l'état admis définitif avec son niveau de l'année précédente. Seules les propositions d'orientation pour les élèves de CM2 seront envoyées vers Affelnet 6eme.

- Pour les **élèves de CM2 dont le passage en 6eme a été enregistré** et qui finalement quitte l'école avant la fin de l'année scolaire, il est désormais possible de modifier cette date et donc de radier un élève avant la fin de l'année scolaire tout en conservant l'enregistrement de la décision de passage (v22.2.0 d'avril 2022). Ainsi l'élève apparaitra dans le menu **CAR ELÉVES**, 'Radiation' pour saisir sa date effective de radiation.

- Les élèves pour lesquels le passage ou le maintien n'est pas renseigné dans ONDE seront automatiquement radiés de l'école lors du traitement de changement d'année scolaire du 02/09/2024.

#### Documentation :

- Une aide en ligne est disponible en cliquant à tout moment dans l'application sur le lien 'Aide' en haut à droite de l'écran.
- Le manuel utilisateur est disponible en cliquant sur le lien 'Documentation' en haut à droite.

- Les notes techniques académiques sont accessibles sur le <u>PIA</u> puis ' 🖾 **Doc. (Applications)**', rechercher ONDE.

# Pour toute difficulté technique que vous rencontrez, vous pouvez via le portail Arena connecté avec vos identifiants personnels, déposez un ticket dans 'Support et Assistance' puis 'Centre de services et d'accompagnement' :

1- Créer un nouveau ticket,

- 3- Saisir les champs obligatoires marqués d'un \*,
- 2- Service = 'Gestion Scolarité, Certification et Evaluation',
  - Evaluation', 4- Sous-catégorie de service= 'ONDE',
- 5- 'Description' = décrire l'objet et le détail de la demande, indiquer vos disponibilités et votre téléphone de rappel.